| Azul:<br>Chatbot → <mark>Laranja: → interação do usuário.</mark> | ⇒ | Cinza: observação<br>interna. | ⇒ | Verde: Link<br>mudança de fluxo | ⇒ | Amarelo:<br>\$\$\$\$ |
|------------------------------------------------------------------|---|-------------------------------|---|---------------------------------|---|----------------------|
|------------------------------------------------------------------|---|-------------------------------|---|---------------------------------|---|----------------------|

×

×

## Fale com o Procon

| Abertura de Reclamação                                                                                         |
|----------------------------------------------------------------------------------------------------|
| $\downarrow$                                                                                                   |
| Perfeito! Baixe agora o vídeo que ensina você a abrir uma reclamação no nosso site.                            |
| $\downarrow$                                                                                                   |
| Baixar Vídeo Clique Aqui                                                                                       |
| $\downarrow$                                                                                                   |
| Usuário clica no link e baixa                                                                                  |
| ↓                                                                                                    |
| Final de Ciclo Registrado.                                                                                     |
| $\downarrow$                                                                                                   |
| Você precisa de algo mais? Se sim, escolha <b>Retornar ao Menu</b> ou escolha <b>Sair</b> para<br>encerrarmos: |
| $\downarrow$                                                                                                   |
| Sair → Retornar ao Menu                                                                                        |
| $\downarrow$                                                                                                   |
| Sair → Retornar ao Menu                                                                                        |
| $\downarrow$                                                                                                   |
| Deixe sua avaliação, escolhendo abaixo:                                                                        |
| $\downarrow$                                                                                                   |
| Usuário escolhe de 1 a 5.                                                                                      |
| ↓                                                                                                    |
| Até 3 (muito ruim, ruim, razoável) veja o → De 4 a 5 (bom, excelente) veja o                                   |
| fluxo AQUI fluxo AQUI                                                                                          |
| Clique AOUI para retornar.                                                                                     |

From:

https://www.gsan.com.br/ - Base de Conhecimento de Gestão Comercial de Saneamento

Permanent link:

https://www.gsan.com.br/doku.php?id=postgres:boto-nlp:prefeitura:procon:reclame&rev=1648221618

Last update: 25/03/2022 15:20

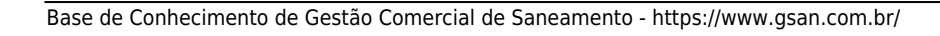